附件 1

## 全国工程质量安全监管信息平台小程序 使用步骤

步骤 1: 微信搜索"全国工程质量安全监管信息平台"小程 序,点击左上角头像绑定全国工程质量安全监管信息平台账号。 如监督人员无账号,可联系市、县级管理员开设,如市、县管理 员账号丢失,可联系省住房城乡建设厅找回。

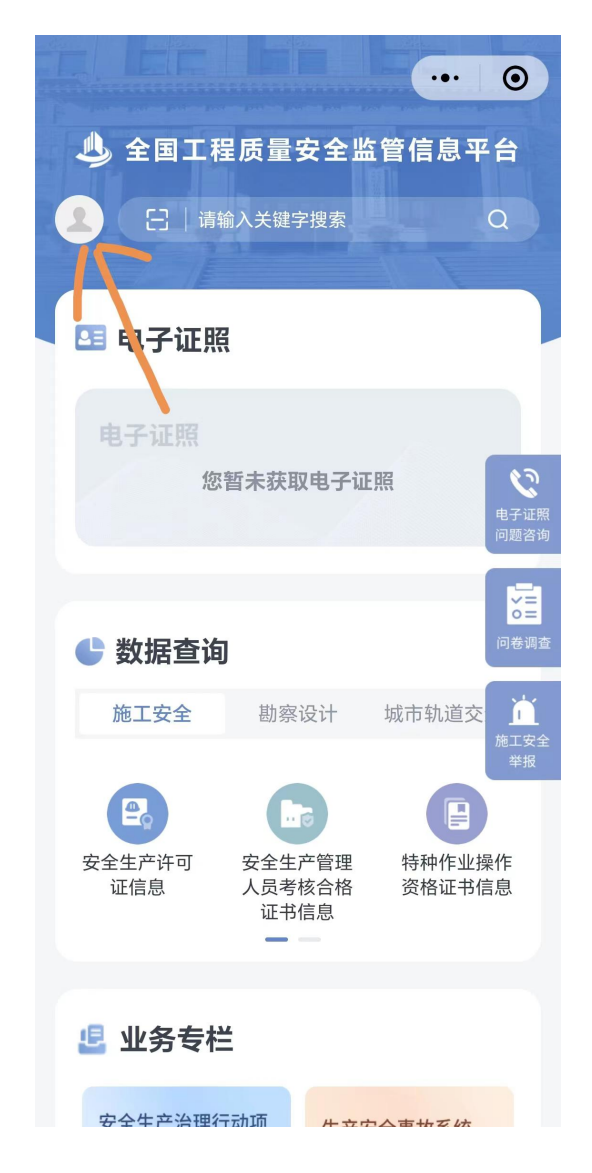

步骤 2: 下滑至"业务专栏"-"安全生产治理行动项目检查信息"一栏,点击进入。

| 🕒 电子证照                                            |                  | ••• 0                                                |
|---------------------------------------------------|------------------|------------------------------------------------------|
| 电子证照您                                             | 皆未获取电子证          | EIR                                                  |
| 🕒 数据查询                                            |                  |                                                      |
| 施工安全                                              | 勘察设计             | 城市轨道交                                                |
| <ul> <li>安全生产许可<br/>证信息</li> <li>业务・支生</li> </ul> | 安全生产管理人员考核合格证书信息 | 电子证照<br>问题咨询<br>特种作业提<br>资格证书信<br>问卷调查<br>施工安全<br>举报 |
| 安全生产治理行<br>目检查信息<br>点击进入 >                        | 动项 生产的           | 安全事故系统                                               |
| 🗐 行业资讯                                            |                  |                                                      |

步骤 3: 点击右下角加号键新证检查记录, 检查时, 按照系 统标签逐项检查、填写。

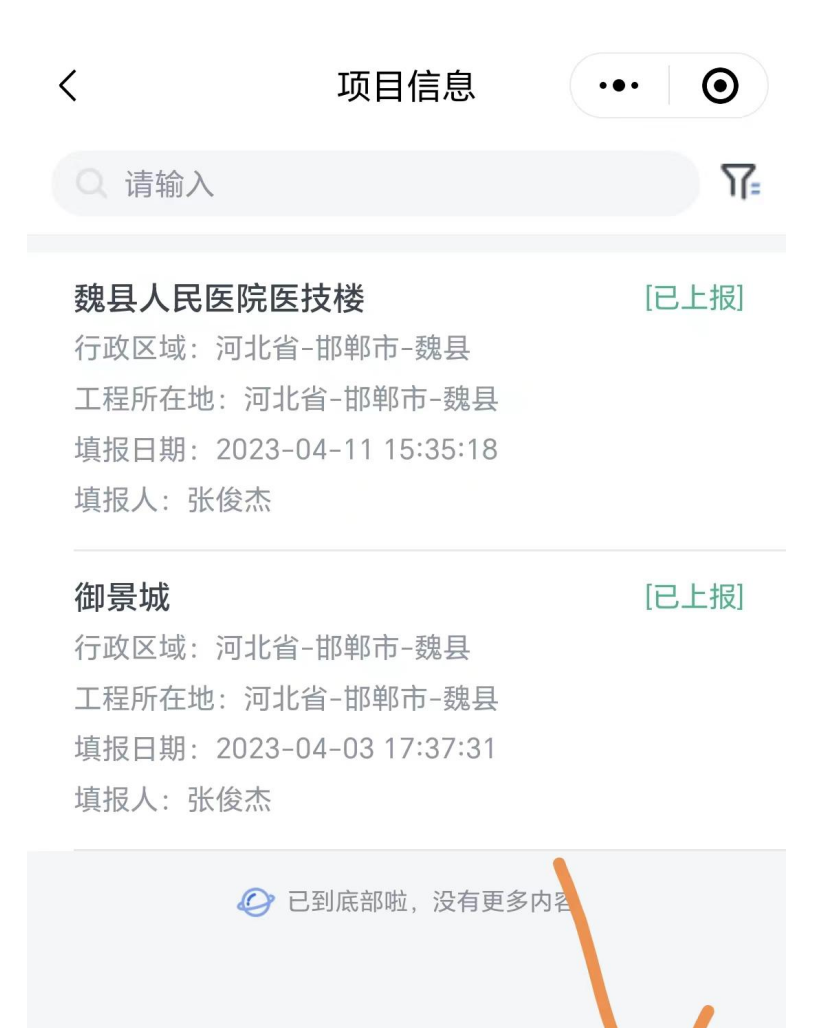

步骤 4: 录入检查情况时,如该项目此前已被检查过,可通 过"基本信息"-"选择项目",直接关联项目基本信息,减少 填写信息量。

|                      | 17:45 👒 🗩 🛞 🕨 |       | \$[]{ Ŝ₁ 56    46    90 |   |
|----------------------|---------------|-------|-------------------------|---|
| <                    | 受检工           | 程项目基  | •••                     | Θ |
| 基本信息                 |               |       |                         | ^ |
| <b>工程所在省(</b><br>请选择 | 市、县)          | *     |                         | > |
| <b>检查人 *</b><br>请输入  |               |       |                         |   |
| <b>检查日期 *</b><br>请选择 |               |       |                         | > |
| 工程名称 *<br>请输入        |               |       | 选择项                     | E |
| <b>工程地址 *</b><br>请输入 |               |       |                         |   |
| <b>经纬度 *</b><br>请选择  |               |       |                         | > |
| 工程类型<br>房屋建筑         | 市政            | 工程 轨道 | 直交通工程                   |   |
|                      |               | 保存    |                         |   |